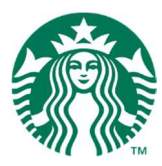

# Starbucks ストックプログラム手続きガイド

Bean Stock プログラムや Key Employee Stock プログラムで制限付き株式(RSU)を初めて付与された場合は、以下のステップに従って速やかに手続きを行ってください。

 STEP 1. パスワードの設定

 STEP 2. 口座の開設(アクティベート)

 STEP 3. 米国納税非対象の申請

 STEP 4. RSUの受領

これら全ての手続きは米国の投資会社であるフィデリティ(Fidelity Investment)のウェブサイト上で行います。フィデリティのウェブサイトはスマートフォンからもアクセスすることができます。

各ステップの詳細な手続き方法は以下をご参照下さい。

## STEP 1. パスワードの設定

1-1.フィデリティの NetBenefits のページにアクセスする。 https://nb.fidelity.com/public/nb/default/home

| 1-2. Outs | ide U.S. | Employees | を選択する。 |
|-----------|----------|-----------|--------|
|-----------|----------|-----------|--------|

| <b>Benefits</b> Benefits Center                                                          | Provided by                                                                                                    |
|------------------------------------------------------------------------------------------|----------------------------------------------------------------------------------------------------|
| U.S. Employees Outside U.S. Employees                                                    |                                                                                                    |
|                                                                                          | New User?                                                                                                    |
| Username 🕐 Password 🕐                                                                    | Register Now                                                                                                    |
|                                                                                          | Log In Need Help?                                                                                                    |
| Remember Username                                                                        | Having Trouble with Your Username or<br>Password?                                                                                                    |
|                                                                                          | Frequently Asked Questions                                                                                                    |
|                                                                                          | Online Security 🗗                                                                                                    |
| Stay Informed: 2016 IRS Limits<br>Find out how much you can save for retirement in 2016. | Six Strategies for Volatile Markets<br>When markets get choppy, it pays to have a plan for your investments<br>Review Our Customer Protection Guarantee<br>Let's work together to keep your accounts safe and secure. |

1-3. Register Now をクリックする。

| Fidelity<br>NetBenefits  | Benefits Center        | Provided by                                                                                                    |
|--------------------------|------------------------|----------------------------------------------------------------------------------------------------|
| Log In<br>U.S. Employees | Outside U.S. Employees |                                                                                                    |
| Username 🕐               | Password 🕐             | Log In       Aiready have a Participant Number and PIN?         Your Participant Number is now your Username and your PIN is now your Password.         New User? Need Help?         Register Now         Change Your Password         Reset a Forgotten or Blocked Password         How to contact a Fidelity Stock Plan Services Representative |

- 1-4. 個別に送付された通知内の、Fidelity 用 加入者番号(アルファベットの" i "で始まる 9 桁の番
- 号)を Participant Number 欄に入力し、Next をクリックする。

| <sup>Fidelity</sup><br>NetBenefits®                                       |                                                                                                    |
|---------------------------------------------------------------------------|----------------------------------------------------------------------------------------------------|
| New User Registration                                                     |                                                                                                    |
| f you already have a Participar<br><u>letBenefits</u> and log in using th | nt Number and PIN, <u>return to</u><br>em.                                                            |
| Enter Your Participant Numbe                                              | r                                                                                                    |
| Participant Numbe                                                         |                                                                                                    |
| (                                                                         | Next                                                                                                  |
| S Cancel New User Registration                                            |                                                                                                    |
|                                                                           |                                                                                                    |
| 581246.4.0                                                                |                                                                                                    |
| NetBenefits® provided by                                                  | © 1996-2015 FMR LLC<br>All rights reserved.                                                           |
| 581246.4.0<br>NetBenefits® provided by                                    | © 1996-2015 FMR LLC<br>All rights reserved.<br><u>Terms of Use</u>   <u>Privacy</u>   <u>Security</u> |

1-5. 必要情報を入力し、Nextをクリックする。

Employee ID: パートナーID の先頭に JP を追加したもの

(通知内の、Fidelity 加入者番号参照)

Date of Birth: 生年月日 (月月/日日/年年年年)

| New User Registration                                                  | (例) パートナーID が 1234                          |
|------------------------------------------------------------------------|---------------------------------------------|
| Enter User Identification                                              | 生年月日か 1980 年 10 月 26 日の場合                   |
| Participant Number 188                                                 |                                             |
| Employee 10 JP1234                                                     | 4                                           |
| Date of Ritth 10                                                       | (25 (1020) (MM/DD/2002)                     |
| Date of birth 10                                                       | 7 20 7 1900 (MM/DD/1111)                    |
|                                                                        | Next                                        |
| Cancel New User Registration                                           | Next                                        |
| Cancel New User Registration<br>581246.4.0<br>VetBenefits® provided by | © 1996-2015 FMR LLC<br>All rights reserved. |
| Cancel New User Registration<br>581246.4.0<br>VetBenefits® provided by | © 1996-2015 FMR LLC<br>All rights reserved. |

1-6. Username を設定する。

Usernameを、スペースを入れずに、6~15文字のアルファベットもしくは数字で入力する。 (設定した Username はご自身で安全に管理できる状態で控えておいてください。)

| Register Now Create your username, password, and security question answer.  Verify Your Identity    Register   Confirmation         | Questions?                                                                                                    |
|----------------------------------------------------------------------------------------------------|----------------------------------------------------------------------------------------------------|
| Register Now<br>Create your username, password, and security question answer.<br>✓ Verity Your Identity   → Register   Confirmation |                                                                                                    |
| ✓ Verify Your Identity   → Register   Confirmation                                                                                  |                                                                                                    |
| All fields are required.                                                                                                    |                                                                                                    |
| Create a New Username<br>Enter New Username<br>Check Availability                                                                   | 推奨される Username<br>・6~15 文字のアルファベットもしくは<br>数字<br>・9~11 文字以上で設定する場合<br>は、少なくとも 2 文字以上の <u>アルファベ</u><br>ットを含むこと<br>・個人情報を含まないもの<br>例)電話番号・生年月日などは避ける<br>・順序が簡単に推測されないもの<br>例) 12345, 11111 などは避ける<br>・特殊記号やスペースを含まないもの |

1-7. パスワードを設定し、Enter New Password、および確認用の Re-type New Password に 入力する。次にセキュリティ用の質問を選択し、Answerの欄に回答(スペースなし、3~31 文字のアル ファベットもしくは数字)を入力の上、Submit をクリックする。

(回答内容はご自身で安全に管理できる状態で控えておいてください。)

| D 文字でアルファベット、数字または記号を含むもの                      |
|------------------------------------------------|
| 青報を含まないもの                                      |
| 電話番号・生年月日などは避ける                                |
| が簡単に推測されないもの                                   |
| 12345, 11111 などは避ける                            |
| * < > [ ] ' { } を含まないもの                        |
|                                                |
|                                                |
| 〒7用質問>                                         |
| the name of your best friend from high school? |
| からの親友の名前は?                                     |
| the name of your favorite restaurant?          |
| トランの名前は?                                       |
| the name of your first pet?                    |
| たペットの名前は?                                      |
| the name of the model of your first car?       |
| た車のモデル名は?                                      |
| the name of the street where you grew up?      |
|                                                |
| s                                              |

## 以下の画面が出ればUsername、パスワード設定手続きは完了。 Log In をクリックし、STEP2 に進む。

| Create your username, p                                      | assword, and security question answer.                                                                                              |
|--------------------------------------------------------------|----------------------------------------------------------------------------------------------------|
| Verify Your Identity                                         | ✓ Register   → Confirmation                                                                                                    |
| You have succe                                               | ssfully registered.                                                                                                    |
| Your new Username is:                                        |                                                                                                    |
| Accessing acco                                               | unts by phone?                                                                                                    |
| Here is the telephone key<br>Username:                       | pad translation of your username. Enter it when prompted for your username.                                                         |
| When calling by phone, trais<br>should be translated to an a | Islate your password into numbers using the telephone keypad. There is no case sensitivity. All special characters<br>Isterisk (*). |

Log In をクリックした後この画面が表示された場合は、通貨単位を選択。米ドル表示の場合は Cancel をクリック、日本円表示に変更する場合には Japanese Yen を選択し、Continue をクリック。 Language Agreement が表示された場合は Accept をクリック。

(この画面が表示されない場合、あるいは今後変更したい場合は画面上の通貨を表示欄より選択可 能です。

|                                                                                     | Powered by             |
|-------------------------------------------------------------------------------------|------------------------|
|                                                                                     | Q Contact Us   Logout  |
| Stock Plans                                                                         | Help/Glossary          |
| Language English You can now display your stock plans in a currency of your choice! | Select Viewing Options |
| New Grant A You have a gra Accept your gr                                           |                        |
| Summary Statements / Records                                                        |                        |
| STARBUCKS CORPORATION<br>As of Previous Market Close \$5                            | 4.49 Quick Quote E     |

# STEP 2. 口座の開設(アクティベート)

※一度ログアウトした後で STEP2 を行う場合には、以下の URL よりフィデリティの NetBenefits のページにアクセスし、Outside U.S. Employees を選択する。 https://nb.fidelity.com/public/nb/default/home

STEP 1-7 で設定した Username、Password を入力し、Log In をクリックする。

| Fidelity<br>NetBenefits | Benefits Center        | Provided by                                                                            |
|-------------------------|------------------------|----------------------------------------------------------------------------------------|
| Log In                  |                        |                                                                                        |
| U.S. Employees          | Outside U.S. Employees |                                                                                        |
| lisemame 🔊              | Personal 0             | Already have a Participant Number and PIN?                                             |
| ****                    | •••••                  | Log In Your Participant Number is now your Username and your PIN is now your Password. |
|                         |                        | New User? Need Help?                                                                   |
|                         |                        | Register Now                                                                           |
|                         |                        | Change Your Password                                                                   |
|                         |                        | Reset a Forgotten or Blocked Password                                                  |
|                         |                        | How to contact a Fidelity Stock Plan Services<br>Representative                        |
|                         |                        |                                                                                        |
|                         |                        |                                                                                        |

### 2-1. 自社株購入用口座の Activate をクリックする。

(クリック後、反映までに時間がかかる場合があります。そのままお待ちください。)

|                                                                 |                                                                                                    | Powered by       |
|-----------------------------------------------------------------|----------------------------------------------------------------------------------------------------|------------------|
| $\equiv$ STARBUCKS CORPORATION                                  | ようロファイル 乳お                                                                                                    | 問い合わせ   ログアウト    |
| 自社株購入制度                                                         |                                                                                                    | ヘルブおよび用語集        |
|                                                                 |                                                                                                    | - 表示オブションを選択     |
| Language ● 日本語                                                  | <ul> <li>通貨を表示         <ul> <li>JAPANESE YEN (JPY)</li> <li>通貨のフォーマナ</li> <li>1,234.56</li> </ul> </li> <li>注:報酬通貨で表示される追加の通貨が選択されました。<br/>表示道貨は、任意の取引で使用されることはありません。表示道貨の値は、通貨レートと株価に巻づいて変更すること<br/>があります。</li> <li>次の日付時点の機算率:2:54 AM ET Mar/08/2017 1.00 USD = 113.884 JPY</li> </ul> | 5   表示用通貨をりセット   |
| 新規付与アラート<br>承認する必要がある付与があります。<br>Accept your grant(s). 概要 明細/記録 | <ul> <li>※Language 欄で日本語の選択が可能。たれ</li> <li>STEP 2 までは英語表示となります。</li> </ul>                                                                                                    | ĔĽ、              |
|                                                                 | STARBUCKS CORPORATION \$56                                                                                                    | .20 usp 見被もり早見 🗹 |
| 総付与価値<br>Activate                                               | 自社株購入用口座<br><sup>参加者1番号</sup><br>Activate<br>View Positions & Sell Shares                                                                                                    |                  |

## 2-2. 個人情報を入力し、Next をクリックする。

## (Mailing Address には目黒サポートセンターの住所が表示されていますが、変更する必要はありませ

# <u>ん。</u>)

| Fidelity<br>NetBenefits                                                                                                    | <ul> <li>Stock Plan Services Acco</li> </ul> |
|----------------------------------------------------------------------------------------------------|----------------------------------------------|
| About You > Confirm > Next Steps                                                                                                    |                                              |
| Personal Information                                                                                                    | Questions?                                   |
| Review your personal information, and provide any information                                                                              | that                                         |
| All fields required unless otherwise noted.                                                                                                | Are you a U.S. citizen or resident alien?    |
| Your Name                                                                                                    | 米国市民権もしくは永住権を持っていますか?                        |
| Date of Birth                                                                                                    | ⇒該当しなければ No を選択する。                           |
| Are you a U.S. citizen or resident Yes No                                                                                                  |                                              |
| By selecting No. year are confirming that you<br>resident alien. Once your account has been o<br>complete an electronic W-8 certification. | Country of Citizenship 市民権のある国               |
| Country of Citizenship                                                                                                    | ⇒日本の場合には JAPAN を選択する。                        |
| @ Tax Election W-8                                                                                                    |                                              |
| Phone                                                                                                    | Phone 個人の電話番号                                |
| Please include your country's exit code, cour                                                                                              | ◎ →日本の国番号 81 に続いて電話番号の最初の                    |
| without parentheses, spaces, or other non-nu                                                                                               |                                              |
| Account Information                                                                                                    |                                              |
| Company Name STARBUCKS CORPORATION                                                                                                    | 帝単話笛方もり。                                     |
| Legal/Residential Address                                                                                                    | 例) 03-5745-5510 の場合                          |
| STARBUCKS COFFEE JAPAN     2-25-2 KAMI-OSAKI                                                                                               | 81357455510 と入力                              |
| SHINAGAWA-KU, TOKYO 141-8021                                                                                                    | 1. 01337433310 (2)())                        |
|                                                                                                    | Legal/Residential Address 住所                 |
| Mailing Address                                                                                                    | ⇒STARBUCKS COFFEE JAPAN(目黒サポ                 |
| STARBUCKS COFFEE JAPAN<br>2-25-2 KAMI-OSAKI<br>SHINAGAWA-KU, TOKYO 141-0021, JAI                                                           | ートセンターの住所)を選択する。                             |
|                                                                                                    |                                              |
| ※変更不要                                                                                                    |                                              |
| An (Next                                                                                                    |                                              |
|                                                                                                    |                                              |

2-3. 内容を確認し、Confirm My Information をクリックする。

| Fidelity<br>NetBenefits       |                                                                                                    |
|-------------------------------|----------------------------------------------------------------------------------------------------|
| ✓ About You > Confirm >       | Next Steps                                                                                                    |
| Review and Co                 | nfirm                                                                                                    |
| Please review each section ca | refully and make changes using the Edit links.                                                                                                    |
| Account Information           |                                                                                                    |
| Registration                  | Stock Plan Account                                                                                                    |
| Company Name                  | STARBUCKS CORPORATION                                                                                                    |
| Personal Information   Ed     | it.                                                                                                    |
| Participant                   |                                                                                                    |
| Contact                       |                                                                                                    |
| Country of Citizenship        | JAPAN                                                                                                    |
| Tax Election                  | W-8                                                                                                    |
| Legal/Residential Address     | STARBUCKS COFFEE JAPAN                                                                                                    |
|                               | 2-25-2 KAMLOSAKI                                                                                                    |
|                               | SHINAGAWA-KU, TOKYO 141-0021, JAPAN                                                                                                    |
| Mailing Address               | STARBUCKS COFFEE JAPAN                                                                                                    |
|                               | SHINAGAWA-KU, TOKYO 141-0021, JAPAN                                                                                                    |
|                               | 9222 2 7 7 8 6 7 8 18 12 9 44 6 9 6 7 38 7 7 9 5 20 NG 1990 7 3 96 7 8 96 7 9 19 7 9 19 7 9 10 7 9 10 7 9 1 |
|                               |                                                                                                    |
| EXI                           | Previous Confirm My Information                                                                                                    |

# 2-4. 書類(Participant Agreement)の電子的な配信についての承諾。

Yes を選択して I agree をクリックする。

| Fidelity<br>NetBenefits    |                                                                |  |
|----------------------------|----------------------------------------------------------------|--|
| ✓ About You > Confi        | n > Next Steps                                                 |  |
| Agree to Te                | ms                                                             |  |
| You are required to read   | the Participant Agreement (PDF).                               |  |
| Do you agree to the        | lectronic delivery of the above documents?                     |  |
| Your acceptance of the Par | cipant Agreement will not be complete until you click I Agree. |  |
| Exit                       | Previous                                                       |  |
|                            |                                                                |  |
|                            |                                                                |  |
|                            |                                                                |  |

以下の画面が出れば口座の開設(アクティベート)手続きは完了。

Continue to Plan Summary をクリックし、STEP3 に進む。

| Fidelity<br>NetBenefits                                                                                                    |  |
|----------------------------------------------------------------------------------------------------|--|
| ✓ About You > ✓ Confirm > Next Steps                                                                                                    |  |
| You Have Activated Your Stock Plan Account                                                                                                    |  |
| Because you are not a U.S. citizen or resident alien, you will need to certify your W-8 status on the NetBenefits Plan Summary page.<br>Continue to Plan Summary |  |

## STEP 3. 米国納税非対象の申請

米国の市民権もしくは永住権が無い場合は、W-8 フォームと呼ばれる書類を電子的に作成することにより、米国での納税が免除されます。

※一度ログアウトした後で STEP3 を行う場合には、以下の URL よりフィデリティの NetBenefits のページにアクセスし、Outside U.S. Employees を選択し、ログインする。 https://nb.fidelity.com/public/nb/default/home

### 3-1. 海外在住の口座を証明する (フォーム W-8)をクリックする。

|                                                                                                    |                                      | () Fia | owered by<br><b>lelity</b> |
|----------------------------------------------------------------------------------------------------|--------------------------------------|--------|----------------------------|
|                                                                                                    | <b>⊥</b> プロファイル �� お                 | 問い合わせ  | ログアウト                      |
| 自社株購入制度                                                                                                    |                                      | ヘルプお.  | よび用語集                      |
|                                                                                                    |                                      | ■表示北   | プションを選択                    |
| Language ●日本語 ▼ 道货を表示 通貨を                                                                                                    | 選択                                   |        |                            |
| 1830万定報3-801531米国3月1日4月100K47また1349が事業14/<br>国ステータスの証明書を提出しなければいけません<br>口座を証明する必要があります。<br>海外在住の口座を証明する(フォームW-8)<br>概要 明細/記録 | 小口/生で1米有している/あら、ノイナリナイは、源泉日570/こめ    |        | 6 I C 9F                   |
|                                                                                                    | STARBUCKS CORPORATION \$5<br>前日大引作時点 | 57.10, | 現結・焊見口                     |
| 総付与価値                                                                                                    |                                      |        |                            |
| \$0.00                                                                                                    | \$0.00                               |        |                            |
|                                                                                                    | View Positions & Sell Shares         |        |                            |

3-2. 申請方法を選択する。

電子的に申請する場合(推奨)は、はい を選択し、4 つのボックスにチェックした上で、姓名をアルファベットで入力し、送信をクリックする。

| NetBenefits*                                                              |                                                             | オンラインで                                                           |
|---------------------------------------------------------------------------|-------------------------------------------------------------|------------------------------------------------------------------|
| E-Sign > Introduction > I                                                 | Form Selection > Form Entry                                 | > Certification                                                  |
| 電子署名の承認                                                                   | 2                                                           |                                                                  |
| 米国電子署名法の特典利用の選胡<br>する代わりに、米国電子署名法のst                                      | 尺肢があります。同法により、所得税<br>条項を承認することによってフォーム                      | の申告書を印刷し署名した上で弊社へ郵送<br>に電子 署名できます。                               |
| ◉ はい、納税申告書に電子署名                                                           | することを希望します                                                  |                                                                  |
| ○ いいえ、印刷・署名の上、納                                                           | 税申告書を郵送します                                                  |                                                                  |
| お手数ですが「グローバル商取引<br>Global and National Commerce Ac<br>し、承認していることを確認して     | 目および国内商取引における電子。<br>et:略してE-SIGN法と呼ばれる)」<br>てください。          | 署名法(Federal Electronic Signatures In<br>をもう→度見直し、その内容を理解         |
| 適用される米国法(グローバル商助<br>申告書、関連文書、口座について(<br>社からあなたに提供の必要がある)。<br>を撤回してはなりません。 | 較引および国内商取引における電子。<br>の当該納税申告書と関連文書の電子。<br>次の内容に同意していただかなけれ! | 書名法)に基づき、 日付・署名済み納税<br>美信に対する同意書を処理する前に、 弊<br>まなりません。さらにそれ以降その同意 |
| 以下のボックスにチェックマーク?<br>W-8またはW-9、すべての関連連絡                                    | を付け、「送信」ボタンをクリック?<br>評事項、通知、情報、および関連文書                      | することで、内容を理解した上で、Form 🗸<br>‡を 弊社とあなたとの間で電子送信する                    |
| 統行するには、以下の4つのボッ                                                           | ックスすべてにチェックマークを                                             | 付ける必要があります。                                                      |
| 🖉 米国電子署名法を読み理解し                                                           | した上で同意します。                                                  |                                                                  |
| ☑ 電子メールアドレス、または<br>ティ投資まで通知する責任か                                          | ま電子記録の送信可能な他の場所∘<br>)≬あることを承認します。                           | の変更があった場合、直ちにフィデリ                                                |
| ☑ 同意を撤回した場合、紙の記<br>する責任があることを理解し                                          | 己録の送付先住所またはその他の!<br>しています。                                  | 宛先についてフィデリティ投資に通知                                                |
| ☑●●子署名を承諾します。                                                             |                                                             |                                                                  |
| 推名                                                                        | 売主なる頼喜な)                                                    |                                                                  |
|                                                                           |                                                             |                                                                  |

| Fidelit<br>NetB | y<br>enefits*    |                    |                       | オンラインで     |
|-----------------|------------------|--------------------|-----------------------|------------|
| ✓ E-Sign        | n > Introduction | > Form Selection > | Form Entry > Certific | ation      |
| ようこ             | こそ               |                    |                       |            |
| 開始する            | には、このフォームの       | )適用先の口 座を選択 し、     | 「次へ」ボタンを押しま           | <b>J</b> . |
|                 | 加入者ID            | フォームの状態            | 口座の種類                 |            |
|                 | 164              | Pending            | Single                |            |
|                 |                  |                    |                       |            |
| Ø #7            |                  |                    |                       |            |
|                 |                  |                    |                       |            |

3-3. 加入者 ID の左側のボックスを選択し、次へをクリックする。

### 3-4. 米国市民権もしくは永住権が無い場合は非米国人を選択し、次へをクリックする。

| Fidelity<br>NetBenefits*    |                                             | オンラインで |
|-----------------------------|---------------------------------------------|--------|
| ✓ E-Sign > ✓ Introduction > | Form Selection > Form Entry > Certification | ion    |
| フォームの選択                     |                                             |        |
| このセクションでは、フォームの             | 選択プロセスをガイドします。                              |        |
| 最初に、納税申告書の提出者が個。            | 人または法人のどちらであるかを選択してください。                    | 13     |
| ○ 米国市民(二重国籍者を含む)            | 0                                           |        |
| ○ 米国居住外国人 🥥                 |                                             |        |
| ● 非米国人 @                    |                                             |        |
| 8 87                        |                                             |        |
| ⊠ #₹7                       | ***                                         |        |

3-5. W-8BEN を選択し、次へをクリックする。

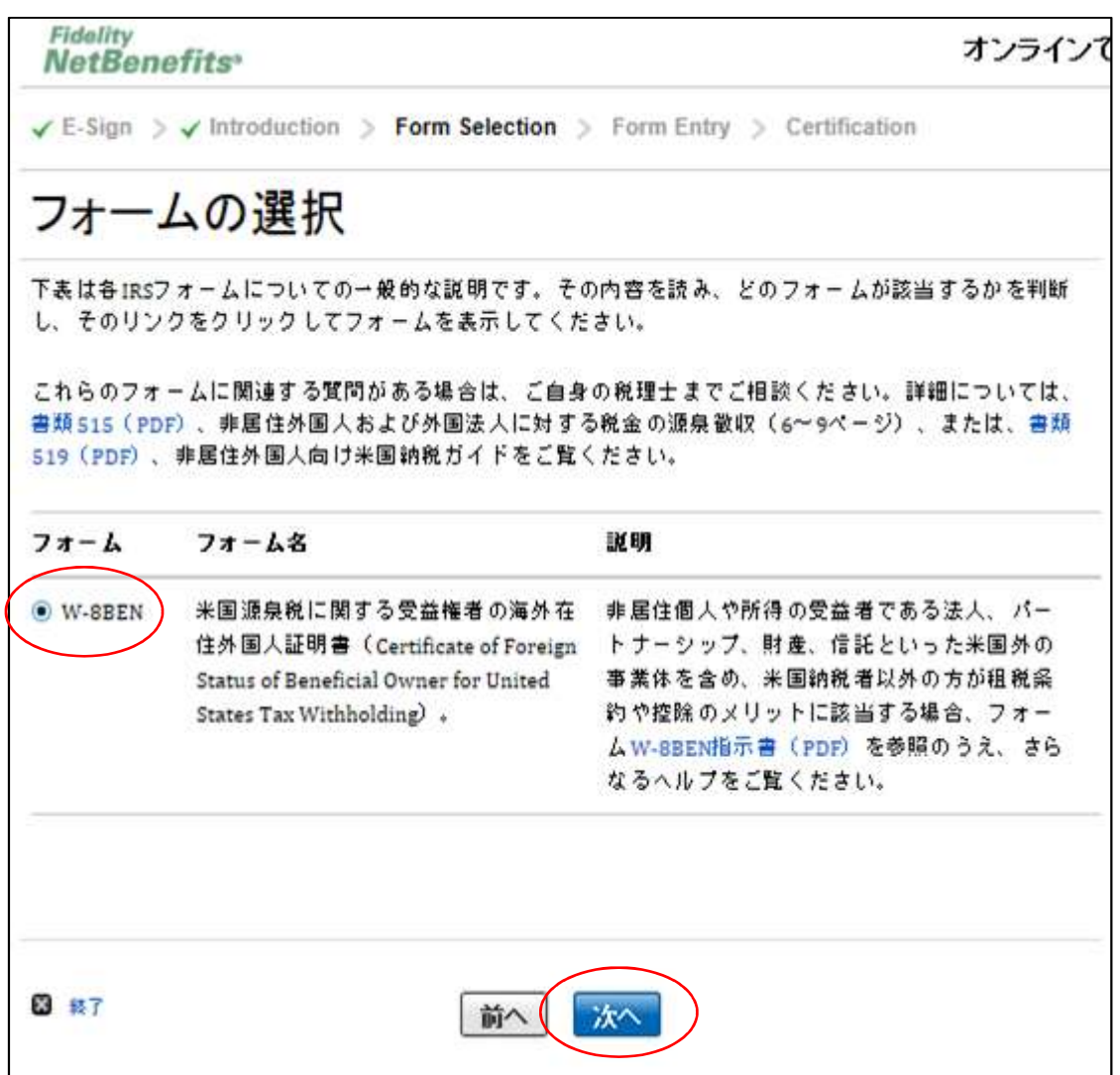

3-6. はいを選択し、次へをクリックする。

| 1 | Fidelity<br>VetBenefits <sup>®</sup>                                  | オンラインで |
|---|-----------------------------------------------------------------------|--------|
| ~ | E-Sign > V Introduction > Form Selection > Form Entry > Certification |        |
| V | V-8 BEN質問1                                                            |        |
| あ | なたは、口座に支払われる所得の受益者ですか?                                                |        |
| ۲ | はい個人 受益者であり、この口座から得た所得を直接受け取ります。                                      |        |
| 0 | いいえ、しかし受益者である個人の代理でこのフォームに記入しています。                                    |        |
| 0 | その他                                                                   |        |
|   |                                                                       |        |
|   | 保存して終了する                                                              |        |

3-7. 出生地が米国以外の場合はいいえを選択し、次へをクリックする。

| Fidelity<br>NetBenefits"                                            | オンラインで |
|---------------------------------------------------------------------|--------|
| E-Sign > Introduction > Form Selection > Form Entry > Certification | n      |
| W-8 BEN質問2                                                          |        |
| その個人は米国の出生者ですか?<br>○ はい<br>● いいえ                                    |        |
| □ 保存して終了する 前へ 次へ                                                    |        |

3-8. 戸籍上の氏名をアルファベットで入力し、次へをクリックする。

| Fidelity<br>NetBenefits*                                                                                                    | オンラインで                                                  |
|----------------------------------------------------------------------------------------------------|---------------------------------------------------------|
| ✓ E-Sign > ✓ Introduction > ✓ Form Selection > Form Entry > Certification                                                                                                    |                                                         |
| W-8 BEN質問3                                                                                                    |                                                         |
| <sup>*</sup> 必須フィールドを示します。                                                                                                    |                                                         |
| その個人の完全な登録名は何ですか?                                                                                                    |                                                         |
| 正式名称とは、通常、政府の記録(出生証明書、社会保障カード、連邦税納税書など)に使用<br>のことです。國次に挙げる順番に、以下の欄にあなたの名前を記入してください。(1)名、(2<br>ム(該当する場合)、(3)姓。ニックネームやその他の別名を使用しないでください。國ミド<br>代わりのミドルのイニシャルを除き、省略はしないでください。母親の旧姓を使用することだ<br>ている場合はそれを記入してください。口座がお子様やあなたが保護者ではないその他の人物<br>的としている場合、お子様またはその他の人物の名称をご記入ください。名前をカンマで区的<br>ないでください。 | 月される名前<br>)ミドルネー<br>ルネームの<br>が慣例となっ<br>かの福利を目<br>のることはし |
| 姓 =                                                                                                    |                                                         |
| 日 保存して終了する 前へ 次へ                                                                                                    |                                                         |

3-9. プルダウンから国籍を選択し、次へをクリックする。

| Fidelity<br>NetBenefits*                                                                     | オンラインで                            |
|----------------------------------------------------------------------------------------------|-----------------------------------|
| ✓ E-Sign $>$ ✓ Introduction $>$ ✓ Form Selection $>$                                         | Form Entry > Certification        |
| W-8 BEN質問4                                                                                   |                                   |
| その個人の国籍は何ですか?<br>米国と外国の二重国籍者である場合、国名メニューから国<br>名メニューから国を選択してください。<br>次の国のメニューから1ヵ国を選択してください。 | <b>籍として「米国」を選択してください。次の国</b><br>▼ |
|                                                                                              |                                   |

3-10. 住民票住所を入力する。

## 最後の質問(私書箱関連)は、日本在住の場合いいえを選択し、次へをクリックする。

| Fidelity<br>NetBenefits*                                                              | オンラインで                     |
|---------------------------------------------------------------------------------------|----------------------------|
| $\checkmark$ E-Sign $>$ $\checkmark$ Introduction $>$ $\checkmark$ Form Selection $>$ | Form Entry > Certification |
| W-8 BEN質問5                                                                            |                            |
| *必須フィールドを示します。                                                                        |                            |
| その個人の定住所はどこですか?                                                                       | / 半角英数字で入力してください。          |
| 指示:個人の定住所とは、その人物が当該国の所得税を目                                                            | 全角文字を使用すると、文字化けする可能性が      |
| とです。その人物がどの国にも税務上の居住地を持ってし<br>段在住している住所となります。                                         | あります                       |
| クウェートやサウジアラビアのアドレスを除き、郵便局<br>たけを目的として使用する、金融総関、勤務先やその他                                | 例:〒141-0021                |
| u.                                                                                    | 東京都品川上大崎 2-25-2 の場合        |
| ttæt. 2.25.2 Kami Osaki                                                               |                            |
|                                                                                       | 住所 1: 2-25-2, Kami-Osaki,  |
| 住所2<br>(任意) Shinagawa-ku,                                                             | 住所 2: Shinagawa-ku,        |
| <b>市</b> ∗ Tokyo                                                                      | 市: Tokyo                   |
|                                                                                       | 」<br>国を選択:JAPAN            |
| 州/米国                                                                                  | 郵便番号:1410021               |
| 国を選択 * JAPAN                                                                          |                            |
|                                                                                       |                            |
| 郵便當考 1410021                                                                          |                            |
| この住所には私書籍や「宛名」住所が含まれていますか?                                                            |                            |
| ○ はい。 住所には私書箱番号が含まれています(例:「                                                           | 仏書箱11111])。                |
| 🔿 はい。住所には「宛名」住所が含まれています(例:                                                            | 「John Smith、Jane Smith宛」)  |
| • DDZ                                                                                 |                            |
|                                                                                       |                            |
|                                                                                       |                            |
|                                                                                       |                            |
| ■ 保存して終了する 前へ が                                                                       |                            |
|                                                                                       |                            |

3-11. 郵便物の送付先住所が、STEP3-13 の住民票住所と異なる場合のみ入力し、次へをクリック する。

| 🗸 E-Sign 🗦 🖌 Introdu | tion 🗦 🖌 Form Selection 🗦 Form | Entry > Certification |
|----------------------|--------------------------------|-----------------------|
| N-8 BEN質             | 問6                             |                       |
| その個人に異なる国の郵送         | 先または住所がある場合、次の空欄にそ             | れを入力してください。           |
| 住所1                  |                                |                       |
| 住所2<br>(任意)          |                                |                       |
| 市                    |                                |                       |
| 州/米国                 |                                |                       |
| 国を遭択                 | 国を選択                           | $\mathbf{\Sigma}$     |
| 郵便番号                 |                                |                       |
|                      |                                |                       |
|                      |                                |                       |

3-12. 米国納税者番号(TIN)を有している場合は入力する。なければ、いいえを選択し、次へをクリックする。

| Fidelity<br>NetBenefits*                                            | オンラインで |
|---------------------------------------------------------------------|--------|
| E-Sign > Introduction > Form Selection > Form Entry > Certification |        |
| W-8 BEN質問7                                                          |        |
| その個人は米国納税者識別番号(TIN)を所有していますか?                                       |        |
| ○ はい                                                                |        |
| 所有している場合、次のリストからTINの種類を選択してください。                                    |        |
| ◎ 社会保障番号(Social Security Number - SSN)                              |        |
| ③ 個人納稅者識別番号(Individual Taxpayer Identification Number: ITIN)        |        |
| 以下のフィールドに番号を入力してください。                                               |        |
| (滑= 980221234)                                                      |        |
| <ul> <li>・・・・・・・・・・・・・・・・・・・・・・・・・・・・・・・・・・・・</li></ul>             |        |
|                                                                     |        |
|                                                                     |        |
| 日 保守して終了する 前へ 次へ                                                    |        |
|                                                                     |        |

3-13. その他の諸外国で納税者番号(TIN)を有している場合は入力する。

なければいいえを選択し、生年月日(日日/月月/年年年年)を入力の上、次へをクリックする。

| Fidelity<br>NetBenefits <sup>®</sup> |                                                 | オンラインで           |
|--------------------------------------|-------------------------------------------------|------------------|
| ✓ E-Sign > ✓ Introduction            | I > ✓ Form Selection > Form Entry > Certificati | on               |
| W-8 BEN質問                            | В                                               |                  |
| その個人は、事業体が所在して                       | 「いるとみなされる外国が課税目的で発行した識別番号を打                     | <b>寺っていますか</b> ? |
| 外国納税者番号または生年月日<br>ます。                | 3のいずれかを提出してください。両方とも提出していた                      | たくこともでき          |
| ○ はい。下の棚に数字を記入                       | してください。                                         |                  |
|                                      |                                                 |                  |
| ・いいえ                                 |                                                 |                  |
| なかたの生年日日をしカーで                        | (* ±1) (DD/MM/VVVV)                             |                  |
|                                      |                                                 |                  |
|                                      | (例) 生年月日が1975年5月1日の場合<br>01/05/1975 と入力         |                  |
| □ 保存して終了する                           |                                                 |                  |
|                                      |                                                 |                  |

3-14. 米国との租税条約に関する設問。日本に居住している場合は、JAPAN を選択し、次へをクリックする。

| Fidelity<br>NetBenefits <sup>®</sup>      | オンラインで                             |
|-------------------------------------------|------------------------------------|
| ✓ E-Sign > ✓ Introduction > ✓ Form Select | ction > Form Entry > Certification |
| W-8 BEN質問9                                |                                    |
| その個人は米国の租税条約相手国に居住しています                   | Γ <i>ከ</i> ν ?                     |
| ● はい。以下のリストから租税条約国名を選択し                   | てください。                             |
| JAPAN 🔽                                   |                                    |
| 0 いいえ                                     |                                    |
|                                           |                                    |
|                                           | $\frown$                           |
| □ 保存して終了する 前へ                             |                                    |

3-15. 米国の租税条約相手国に居住しているかどうかの設問。はいを選択して次へをクリックする。

| Fidelity<br>NetBenefits                                              | オンラインで |
|----------------------------------------------------------------------|--------|
| ✓ E-Sign > ✓ Introduction > ✓ Form Selection > Form Entry > Certific | cation |
| W-8 BEN質問10                                                          |        |
| その個人は選択した租税条約締結国に所在するものとして課税されていますか?                                 |        |
| 日保存して終了する                                                            |        |

3-16. 各設問で回答した結果が一覧で表示される。最終確認の上、戸籍上氏名や住所等、変更の 必要がある場合は、編集ボタンをクリックし変更する。確認後に、次へボタンをクリックする。

| ✓ E        | • <b>tBenefits</b> *<br>-Sign > ✓ Introduction > ✓ Form Selection > Form Entry > Certi   | fication                                                         | <i>,</i> ,,,,,,,,,,,,,,,,,,,,,,,,,,,,,,,,,,, |
|------------|------------------------------------------------------------------------------------------|------------------------------------------------------------------|----------------------------------------------|
| 質          | 問のまとめ<br>を編集するには、以下から該当する質問を選択してください。                                                    |                                                                  |                                              |
|            | 宜問                                                                                       | 答え                                                               | 編集                                           |
| 1          | あなたは口 座に支払われる所得の <mark>受益者</mark> ですか?                                                   | Yes                                                              | 編集                                           |
| 2          | その個人は米国の出生者ですか?                                                                          | No                                                               | 編集                                           |
| 3          | その個人の完全な登録名は何ですか?                                                                        |                                                                  | 1 編集                                         |
| 4          | その個人の国籍は何ですか?                                                                            | JAPAN                                                            | 編集                                           |
| 5          | その個人の定住所はどちらですか?<br>この住所には私書箱や「宛名」住所が含まれていますか?                                           | 2-25-2, Kam<br>Osaki,<br>Shinagawa-I<br>Tokyo JAPA<br>1410021, N | ui- 編集<br>ku,<br>N<br>lo                     |
| 6          | その個人に異なる国の郵送先または住所がある場合、次の空欄にそれを入力<br>してください。                                            |                                                                  | 編集                                           |
| 7          | その個人は米国納税者識別番号(TIN)を所有していますか?                                                            | No                                                               | 編集                                           |
| 8          | その個人には、その人が居住している外国が課税目的で発行した識別番号<br>(カナダの社会保障番号など)がありますか?生年月日(DD/MM/YYYY)を<br>入力してください。 | No                                                               | 編集                                           |
| 9          | その個人は米国の租税条約相手国に所在していますか?                                                                | JAPAN                                                            | 編集                                           |
| 10         | その個人は選択した租税条約締結国に所在するものとして課税 されています<br>か?                                                | Yes                                                              | 編集                                           |
| <b>a</b> s | か?<br>編集して続了する<br>(次へ)                                                                   |                                                                  |                                              |

3-17. 各設問の回答が、申請フォーム上に自動転記される。最終確認をおこない、変更の必要がある場合は、前へボタンをクリックし、編集ボタンから変更する。全て確認後に、次へをクリック。

| (San Tolonary 2014)<br>Department of the Tonnary<br>Internal Tonance Service                                                                                                    | Certificate of Foreign Status<br>United States Tax Within<br>(Individual Catifies were<br>Foreign Status and Status Status Status<br>were ingen/foreign Status Status<br>Foreithe foreign the methodating agent                                                                                                    | s of Beneficial Owner for<br>olding and Reporting<br>alls)<br>taie form W-BIKN-E.<br>eparate instructions is at<br>eparate instructions is at<br>a payer. Do not iron to the BS.                                                                                                    | 098 No. 1565 LAD                                                                                                    |
|----------------------------------------------------------------------------------------------------|----------------------------------------------------------------------------------------------------|----------------------------------------------------------------------------------------------------|----------------------------------------------------------------------------------------------------|
| Do NOT use this form if<br>• Tox are Milt or both<br>• Tox are all S offset<br>• Tox are a horseful of<br>hardpoor in the U.S.<br>(other than personal in<br>• Tox are a horseful of<br>• Tox are a horseful of                                                                                                    | ,<br>nthad<br>or other U.S. person, including a perident alien<br>nover claiming that income is effectively come<br>mices)<br>wher which is receiving comparaotics for perso                                                                                                    | individual<br>and with the conduct of a trade or<br>nal services performad to the                                                                                                    | Instand, non-Ford<br>W-SILEN<br>W-SIL<br>W-SIL<br>IIZZE or W                                                                                                    |
| A perturn acting as as                                                                                                    | immadary                                                                                                    |                                                                                                    | VE-815                                                                                                    |
| Part I Identification                                                                                                    | m of Beneficial Owner (See Instructions.)                                                                                                    |                                                                                                    |                                                                                                    |
| 1 Name of Individual                                                                                                    | who is the beneficial owner                                                                                                    | 2 Deathry of officiality<br>JAPAN                                                                                                    |                                                                                                    |
| 3 Permanent reviden                                                                                                    | ce address (street, ept, or sulte rec, or rutal rou                                                                                                    | ne). Do not use a 7.0, bits or in-ca                                                                                                    | ire-of address.                                                                                                    |
| Dreat from state                                                                                                    | o, shinagawa-ku,                                                                                                    | rt en                                                                                                    | Country                                                                                                    |
| Lity/Town: Toky                                                                                                    | e State/province                                                                                                    | Postal under: \$410021                                                                                                    | JAPAN                                                                                                    |
| 4 Mailing address [3                                                                                                    | different from above)                                                                                                    | 0.1.00010100000                                                                                                    | 000000                                                                                                    |
| Dig or bring, state                                                                                                    | or province. Include postsil code where appropr                                                                                                    | riata.                                                                                                    | Dantty                                                                                                    |
| Kity/Towrt                                                                                                    | State/privince                                                                                                    | Postal mde                                                                                                    | neta este<br>H                                                                                                    |
| 5 USL toquayer identi<br>instructions)                                                                                                    | feation surder(SSN or 1719), threasted (see                                                                                                    | 6 Foreign tax identifying nam                                                                                                    | ter(see)minister()                                                                                                    |
| 7 Enformer Nersberg                                                                                                    | (satistantics) (e                                                                                                    | I Extend been (MM-DD-RYY                                                                                                    | T((see instructions)                                                                                                    |
| of the treaty kit<br>Explain the reas                                                                                                    | entitled on line 9 above to claim a                                                                                                    | dthielding on (specify type of locar<br>main article)                                                                                                    | m)                                                                                                    |
| Part III Certifica                                                                                                    | lino                                                                                                    |                                                                                                    |                                                                                                    |
| Make position of position<br>or more y and manyles, I. G.<br>4. an the to obtain that<br>is a black that have sold<br>frammal attribution.<br>• The position manual and<br>6. The neurosci to solar the<br>(6.) of the first solar to solar<br>(6.) of the position of a solar<br>isomers that work to solar the<br>isomers that work to solar the<br>isomers that work to solar the<br>isomers that work to solar the<br>isomers that work to solar the<br>isomers that work to solar the<br>isomers to a solar to solar<br>will excluse a solar to solar<br>solar solar to solar to solar to<br>solar solar to solar to solar to<br>solar solar to solar to<br>solar to solar to solar to<br>solar to solar to solar to<br>solar to solar to solar to<br>solar to solar to solar to<br>solar to solar to solar to<br>solar to solar to solar to<br>solar to solar to solar to<br>solar to solar to solar to<br>solar to solar to solar to<br>solar to solar to<br>solar to<br>solar to s | c) decident that it have established the estimation of<br>million portfluid ensemption of perspectively. as the investigation ensemption and perspectively that<br>as the investigation ensemption and an estimated ensemption<br>in the ensemption is contracted to decident on the estimated<br>ensemption of the conduct of a studies on bacaneous back of the<br>4 back next mathematical and the ensemption of the estimated<br>ensemption of the conduct of a studies on bacaneous back next<br>as a studies of the estimated of a studies on bacaneous back next<br>as a studies of the estimated of a studies of the estimated<br>is a particularly in distribution of the two dynamics of<br>a particular studies of the two dynamics of the<br>estimated during and their consistency, and<br>are haven during appreciation and their consistency, and<br>are backed during appreciation on the two during the studies<br>into two the iso proceeding the studies are studied on a studies<br>within 100 doops of any constitution of an above and their<br>estimated of the studies of the studies of a studies of the the<br>estimated of the studies of the two during of the studies<br>within 100 doops of any constitution of an above a studies<br>within 100 doops of any constitution of an above a studies<br>appreciation of the studies of the two during appreciation of<br>a studies of the studies of the studies of a studies of the studies<br>and the studies of the studies of the studies of the studies of the studies<br>and the studies of the studies of the studies of the studies of the studies<br>and the studies of the studies of the studies of the studies of the studies<br>and the studies of the studies of the studies of the studies of the studies<br>and the studies of the studies of the studies of the studies of the studies<br>as the studies of the studies of the studies of the studies of the studies<br>as the studies of the studies of the studies of the studies of the studies<br>as the studies of the studies of the studies of the studies of the studies of the studies of the studies<br>as the studies of the studies of the studies of t | The restricted with the fact of the presence<br>the restricted that is no conserve or account for<br>another that is no conserve or account for<br>account so that is no conserve or account for<br>account so that is no of the facts, for any presence<br>of foreign presence, as defined to the fact<br>of the country, recently, or counting of the<br>is of the country of restricted to the fact<br>of the country of restricted to the fact<br>of the country of restricted to the fact<br>of the country of the factors of the fact<br>of the country of the factors of the factors<br>of the country of the factors of the factors<br>of the country of the factors of the factors<br>of the country of the factors of the factors<br>of the country of the factors of the factors of the factors<br>of the country of the factors of the factors of the factors<br>of the country of the factors of the factors of the factors<br>of the country of the factors of the factors of the factors<br>of the country of the factors of the factors of the factors<br>of the country of the factors of the factors of the factors<br>of the country of the factors of the factors of the factors of the factors<br>of the country of the factors of the factors of the | We address of a first second<br>and a first second at the<br>other second at the first<br>the transmission of a first the<br>first second a second first that<br>a second a second a second back<br>a second a second a second back<br>a second a second a second back<br>a second a second a second back<br>a second a second a second back<br>a second a second a second back<br>a second back a second back<br>a second back a second back<br>a second back a second back<br>a second back a second back<br>a second back a second back<br>a second back a second back<br>a second back a second back<br>a second back a second back<br>a second back a second back<br>a second back a second back<br>a second back a second back a second back<br>a second back a second back a second back<br>a second back a second back a second back<br>a second back a second back a second back a second back<br>a second back a second back a second back a second back<br>a second back a second back a second back a second back<br>a second back a second back a second back a second back<br>a second back a second back a second back a second back<br>a second back a second back |
|                                                                                                    |                                                                                                    |                                                                                                    |                                                                                                    |
|                                                                                                    | ter dates of opport                                                                                                    | of them is not signed by hereit and                                                                                                    |                                                                                                    |

3-18. 内容を確認の上、6つのボックスにチェック、『このフォームで行われた証明が…同意します』のボッ クスにもチェックを入れ、署名の代わりに生年月日(日日月月年年年年)を入力し、送信をクリックする。

| 言できる 事項のボッ                                                                           | こ処せられることを認識した上て<br>クスにチェックマークを付けてく                                                                          | 、以下の事項が正確であ<br>ください。                                       | ることを宣言しますか?                                              |
|--------------------------------------------------------------------------------------|----------------------------------------------------------------------------------------------------|------------------------------------------------------------|----------------------------------------------------------|
| Z 虚偽については偽罰<br>私の知る限りにおい<br>罪に処せられること                                                | EFFに処せられることを認識した<br>\てこれが真実、 正確かつ完全で<br>とを認識した上で、 さらに以下の                                                    | 上で、このフォームに記<br>5あることを宣言します。<br>9事項を証明します。                  | 載した情報を確認し、<br>虚偽については偽証                                  |
| 2] 払は、 この フォー .<br>権限を有している)<br>フォームを使用し7                                            | ムに関連する全ての所得の受益者<br>、または、海外の金融機関の所<br>ています。                                                                  | ∳である(または受益者に<br>○有者または口座保持者で                               | 代わって署名を行う<br>ある個人として、この                                  |
| ☑ 愛益者は米国(法)                                                                          | 人ではない。                                                                                                    |                                                            |                                                          |
| 〗 このフォームが開設<br>に関連しない、(b)<br>トナーシップに実卵                                               | 動付けられている所得は次の通り<br>実質的に関連しているが租税系統<br>間的に関連する、パートナーの利                                                       | です。 (a) 米国内での通着<br>りに基づく課税対象ではな<br> 益分配                    | または事業に実質的<br>いい、または (c) パー                               |
| ☑ 受益者は、アメリた<br>国の居住者です。                                                              | コ合衆国と当該国との間で締結さ                                                                                             | 5 れている、所得税の租税                                              | 条約の意味する条約                                                |
| アプローカーの取引る                                                                           | または物々交換に、受益者は、免                                                                                             | 除外国人 命令で定義した                                               | 通りである。                                                   |
| らに、私が受益者で、<br>泉徴収代理人につい<br>提供されることを承<br>このフォームで行れ<br>煮します。<br>証については偽証罪<br>ックしてください。 | ある、または、私が <mark>党益者</mark> で所行<br>て、所得の管理、受領、または<br>認します。<br>われた証明が不正確になった場合<br>に処せられることを認識した上 <sup>、</sup> | 身について分配または支<br>保管を行う源泉敬収エー<br>i、30日以内に新しいフォ<br>で、個人識別番号を入力 | はいを行うことのできる<br>ジェントにこのフォーム<br>・ームを提出することに<br>し、「送信」ボタンをク |
| 米国内国歳入庁は、<br>訳するのに必要な証明                                                              | k国外(法)人としての身分が破<br>用書以外は、 この文書の条項に                                                                          | ◆ ◆ ◆ ◆ ◆ ◆ ◆ ◆ ◆ ◆ ◆ ◆ ◆ ◆ ◆ ◆ ◆ ◆ ◆                      |                                                          |
|                                                                                      | *                                                                                                    | 26101980                                                   | と入力                                                      |
| 個人識別番別                                                                               | 個人機划委員ら1 ヶ生年日日 /ddww                                                                                        | $T_{1}$                                                    |                                                          |

以下の画面が出れば、W-8 フォームの作成は完了。

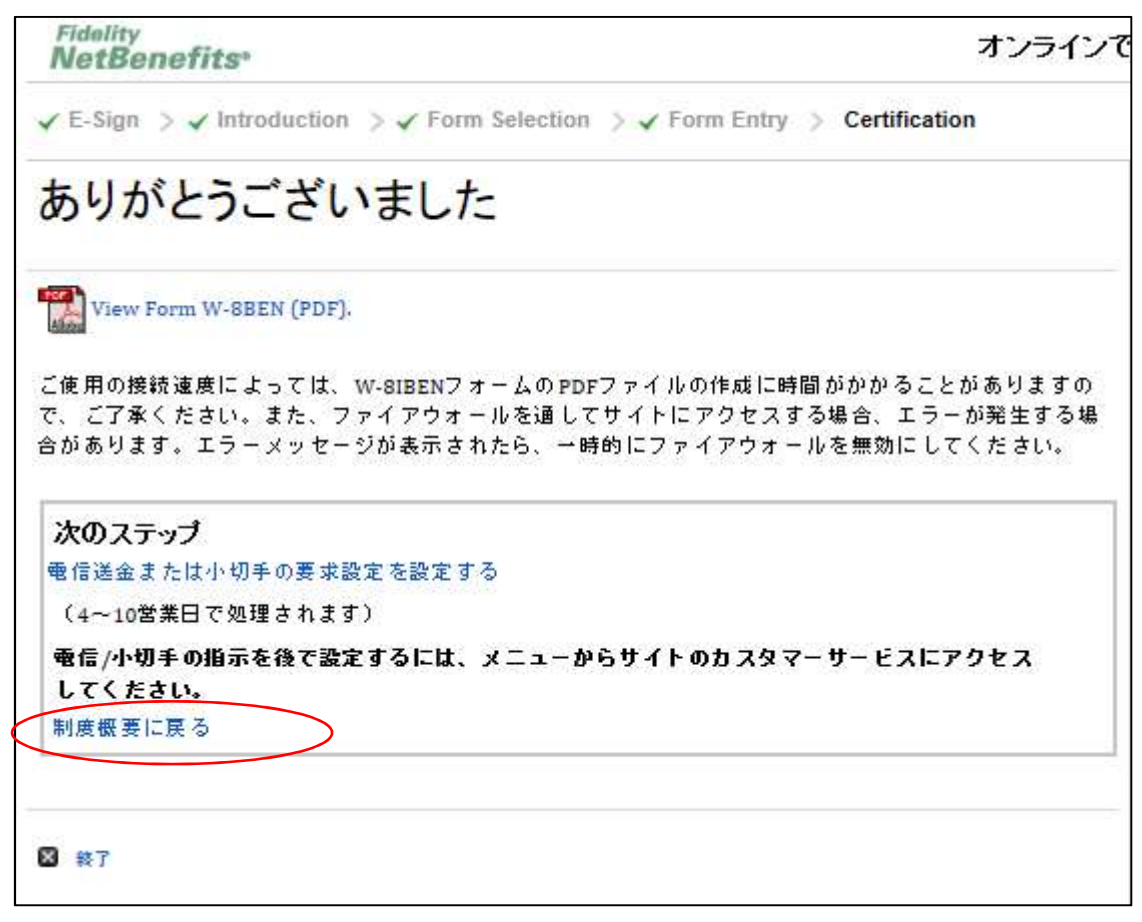

## STEP 4. RSU を受領する

※一度ログアウトした後で STEP4 を行う場合には、以下の URL よりフィデリティの NetBenefits のページにアクセスし、Outside U.S. Employees を選択し、ログインする。 https://nb.fidelity.com/public/nb/default/home

| Ŵ                               |                                          |       |       |                                       |              | 0F                           | Powered by |
|---------------------------------|------------------------------------------|-------|-------|---------------------------------------|--------------|------------------------------|------------|
| E<br>XCar                       | STARBUCKS CORPORATION                    |       |       |                                       | よブロファイル      | <ul> <li>450.06わせ</li> </ul> | לליד לב    |
| 自社                              | 株購入制度                                    |       |       |                                       |              | ヘルフォ                         | よび用語集      |
|                                 |                                          |       |       |                                       |              | - 表示才                        | ブションを選択    |
| Language                        | • 日本語 ·                                  | 通貨を表示 | 通貨を選択 | •                                     |              |                              |            |
| <del>水:</del><br>付 <sup>1</sup> | 89 つ必要がある件与があります。<br>うを承認します。<br>明細 / 記録 |       |       |                                       |              |                              |            |
|                                 |                                          |       |       | STARBUCK<br>截日大河付時点                   | S CORPORATIO | <sup>\$54.54</sup>           | 見積もり早見口    |
| 総付与価値                           | <u>t</u>                                 |       |       | 自社株購入用口座                              |              |                              |            |
| \$0.00                          |                                          |       |       | \$0.00<br>View Positions & Self Share | 5            |                              |            |

4-1. 画面上部のメッセージ内、付与を承認します をクリックする。

4-2. 付与の承認をクリックする。

|                                  |                        |             |                | G                | Powered by |
|----------------------------------|------------------------|-------------|----------------|------------------|------------|
|                                  | (S CORPORATION         |             |                | よブロファイル 免お問い合    | っせ   ログアウト |
| STARBUC                          | KS RSU                 |             |                | <u>ヘルブ   用語集</u> | このページを印刷   |
| 概要 承認 / 辞退 作<br>付与の承認 付与の辞退      | 则度情報                   |             |                |                  |            |
| 付与の承認<br>Unaccepted Grants As of | MAR/15/2017, 7:48pm ET |             |                |                  |            |
| 付与日<br>NOV/21/2016               | 付与 ID                  | 未承認<br>ユニット | アクション<br>付与の承認 |                  |            |

# 4-3. 受領前に、必ず制度文書(PDF ファイル)を確認の上、同意する場合は、ボックスにチェックを入れ、Accept Your Grant をクリックする。

|                                                              | 以下をお読みください:2文書                                                                                                    |
|--------------------------------------------------------------|----------------------------------------------------------------------------------------------------|
| 🗸 Gra                                                        | ant Agreement Document (PDF)                                                                                                    |
| The Gran<br>this agree                                       | Agreement is a legal document that outlines the terms and conditions of your grant. Please direct any questions about<br>ment to your plan administrator.                                                                                                    |
| 🖌 Pla                                                        | n Document (PDF)                                                                                                    |
| The Plan<br>Your plan                                        | Document details the terms of the plan and its administration. Please direct any questions about this Plan Document to administrator.                                                                                                    |
| Grar                                                         | nt Agreement and Plan Document Disclosure                                                                                                    |
| These<br>and the<br>the pr<br>respondent<br>offering<br>does | e materials, which may include descriptions of company stock plans, prospectuses and other information and documents,<br>he information they contain, are provided by your company, not by Fidelity, and are not an offer or solicitation by Fidelity for<br>urchase of any securities or financial instruments. These materials were prepared by your company, which is solely<br>insible for their contents and for compliance with legal and regulatory requirements. Fidelity is not connected with any<br>og or acting as an underwriter in connection with any offering of your company's securities or financial instruments. Fidelity<br>not review, approve or endorse the contents of these materials and is not responsible for their content. |
| <b>9</b>                                                     | have read and acknowledge the Fidelity disclaimer.                                                                                                    |
|                                                              | 付与の承認を選択することにより、あなたは<br>これらの文書を読み、同意するものとします。                                                                                                    |
|                                                              | Accept Your Grant                                                                                                    |

#### 4-4. 承認完了。

| STARBUCKS CORPORATION                                              |                      | ログアウト       |
|--------------------------------------------------------------------|----------------------|-------------|
| 付与の承認                                                              |                      |             |
|                                                                    | 承認が必要な付与はこれ以外にありません。 |             |
| STARBUCKS RSU                                                      |                      | 文書を確認する     |
|                                                                    | 権利確定予定               |             |
|                                                                    | 概要に移動する              |             |
| © 1996-2017 FMR LLC. All rights reserved.<br>利用規約(ブライバシー)証券(お問い合わせ |                      | Provided by |

※承認完了後、画面上に以下アラートが表示され場合があるが、処理は完了しているため、アクションの 必要はない

新規付与アラート 承認する必要がある付与があります。 付与を承認します。

4-5. 承認完了後、メールアドレスを登録している場合には以下のメールを受信(処理は完了しているため、アクションの必要はない)。

| Acce<br>on N                                                      | ess your plan information<br>letBenefits                                                                                                    |                        |
|-------------------------------------------------------------------|----------------------------------------------------------------------------------------------------|------------------------|
| Dear Stock Plan Participant,                                      |                                                                                                    | Quick Links            |
| Congratulations on accepting your grant."                         |                                                                                                    | Log in to NetBenefits® |
| You can g<br>access yo                                            | go online at any time to access your grant information. To<br>our online grant agreement:                                                                                                    |                        |
| • 1                                                               | Log in to NetBenefits®                                                                                                    |                        |
| • 5                                                               | Select your plan                                                                                                    |                        |
| • ;                                                               | In the Grant Details section, click the Grant Details link in the<br>Action & Info column.                                                                                                    |                        |
| Please no<br>awarded.<br>Services (                               | ote that you must accept each grant you have been<br>You will receive a confirmation from Fidelity Stock Plan<br>each time you accept or decline a grant.                                                                                                    |                        |
| If you hav<br>Services I<br>available<br>(excluding<br>Friday). C | ve questions on your plan, please call a Fidelity Stock Plan<br>Representative for assistance. Representatives are<br>Monday through Friday, from 8 a.m. to 8 p.m. local time<br>g all New York Stock Exchange holidays except Good<br>Calling instructions can be found at <u>Fidelity.com/globalcall</u> . |                        |

制限付き株式(RSU)を付与された際に行って頂く手続きは以上です。

手続きについてご質問のある場合は、Fidelity ストックプラン担当へお問い合わせください。

<Fidelity ストックプラン担当> 0120-911-657(日本語対応)

月-金(祝祭日を除く) 現地時間 8:00-20:00

- ※ 英語の自動音声と音楽が流れた後、担当者に繋がります。 先方が英語で出る場合もありますが、"Japanese please." とお伝え頂ければ 日本語対応可能な担当者に代わります。
- ※ Fidelity 加入者番号(i+数字 8 桁)が必要になりますのでご準備ください。

その他 Bean Stock に関する情報は以下のページより「日本語」を選択し、ご参照ください。 http://starbucksbeanstock.com